## How to access your Pay Stubs

1. Visit the link below or scan the QR Code for immediate access

https://www.readypayonline.com/Employee/Login/Login.aspx

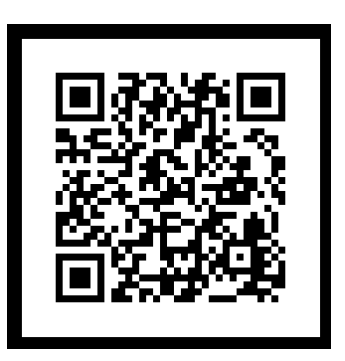

- 2. Select the account type "Employee"
- 3. Click the "Register" button
- 4. Click the box to acknowledge the terms of service and click "Next"
- 5. Company ID: GA4922
- 6. Enter all of your personal information correctly
- 7. Once you have created your account you must verify your account using the email address that you entered when creating your account.
- 8. Once you have verified your account you can login to access your Pay Stubs and W2 forms.